Setting up the static IP for the printer is a straightforward process! Follow these simple steps:

1. Navigate to the 'Tools/IP Setup' folder on the Flash disk and double-click on SetupLanIpAddress.exe to open the Local Area Network (LAN) IP setup program. Note: Before running this program, you don't need to install printer drivers, but make sure the printer is connected to the computer via USB, and the power is on.

2. In the program interface, enter the following information for the printer:

- IP address (e.g., 192.168.0.248)
- Subnet mask (e.g., 255.255.255.0)
- Gateway address (e.g., 192.168.0.1)

Note: These parameters depend on your current router configuration. If you are unsure about these details, please contact your network service provider.

| Setup IP Address                                                                                   |      |     |      |     |     |     | ×    |
|----------------------------------------------------------------------------------------------------|------|-----|------|-----|-----|-----|------|
| Please make sure the printer is connected to the computer via USB and that the power is turned on. |      |     |      |     |     |     |      |
| IP Address:                                                                                        | 192  | ] . | 168  | ] • | 0   | ] . | 250  |
| Subnet Mask:                                                                                       | 255  | ].  | 255  |     | 255 | ]•  | 0    |
| Gateway Address:                                                                                   | 192  | ] . | 168  | •   | 0   | ] . | 1    |
|                                                                                                    |      |     |      |     |     |     |      |
|                                                                                                    | Save |     | Test |     | :   |     | Exit |
| © Otpos Technologies Inc.                                                                          |      |     |      |     |     |     |      |

3. Click the 'Save' button. If you hear a beep sound, it indicates that the configuration data has been successfully written to the printer. If there is no beep, check if the USB data cable is properly connected to the computer.

4. Click the 'Test' button to check if the printer can communicate with the local network. If successful, the setup is complete.

Note: Running this program does not require prior installation of printer drivers, but it's essential to have the printer connected via USB and powered on before initiating the IP setup.